# FUSIONRLM

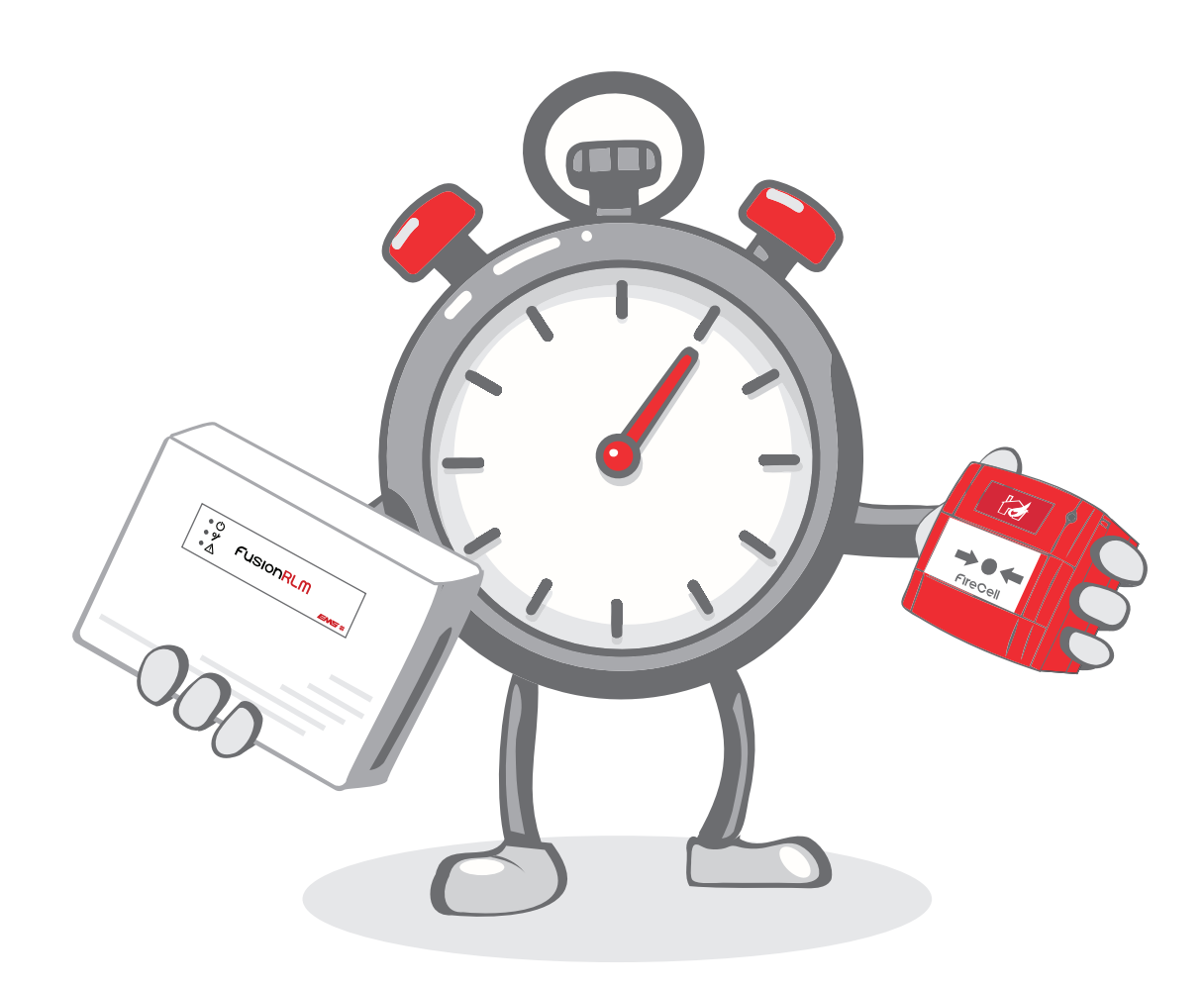

## QUICK START GUIDE

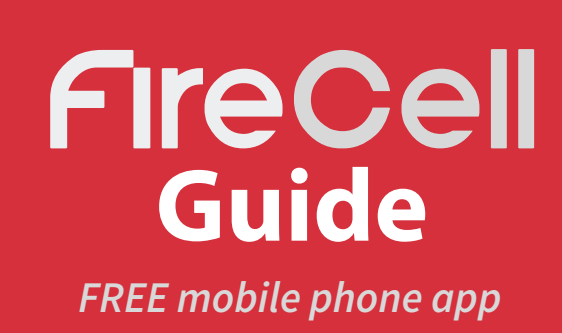

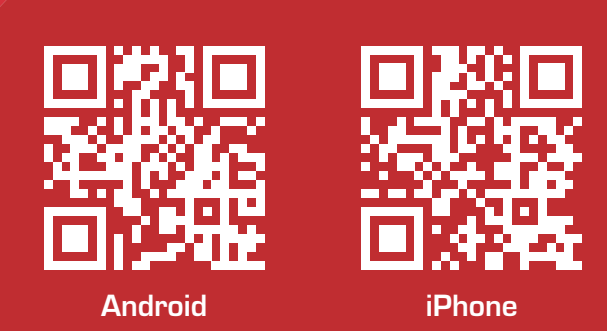

©2024 EMS Ltd. All rights reserved.

### Step 1 - Install panel & loop module

The control panel and loop module require installation into their proposed locations. See the Fusion loop module installation guide (*TSD077*) for more information.

Once the control panel and loop module are installed and power is applied, the loop module will show the following default screen:

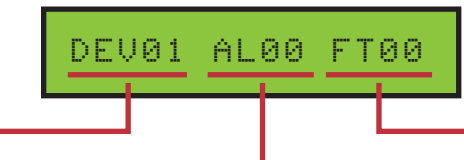

DEV01 = total number of devices AL00 = total number of devices in FT00 = total number of devices in on the system, between 00 & 31. alarm condition, between 00 & 31. fault condition, between 00 & 31.

Note: As default, the loop module will be set to device address 001. This can be changed if required. For further details download the Fusion loop module programming manual (*TSD062*) from www.emsgroup.co.uk

### **Step 2 - Power up the devices**

Detectors, sounders, call points and input/ output units have power jumpers as shown:

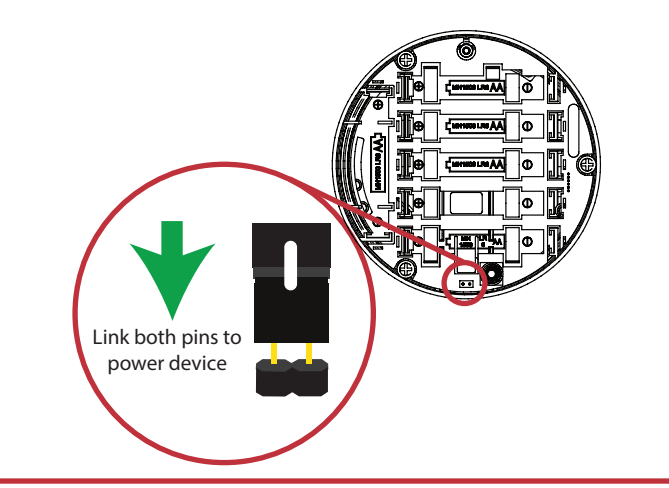

Combined sounder detectors are powered by changing the orientation of switch 1 as shown:

Switch 1 on = POWER ON

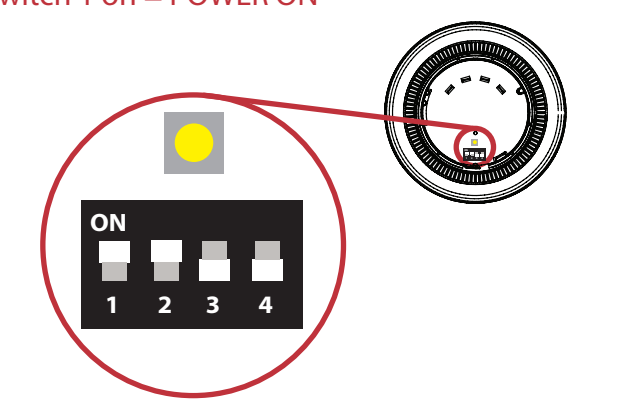

### Step 3 - Add & install devices

To log on the devices; the loop module must be in the correct operating menu and then the device log on button pressed until the red confirmation led lights next to the button (*note on the call point the alarm led is utilised for this feature*).

From front display **Add** New Device **Screen** displays Press Dev Log On followed by

Add Dev 03456 Y? Select required address Detector Added.

to exit.

The device now requires installation to its location. (See associated device installation guide for more information).

#### Step 4 - Add devices to control panel

The devices will now require adding to the connected control panel, ensuring consistency of device addresses with the loop module. Note: combined sounder/detectors will hold two loop addresses. (The first for it's sounder and the next for it's detector).

#### Step 5 - Check device signal levels

Device signal levels can be found in the Signal Level menu:

From front display G Device Status G select desired device G Signal Level

This menu shows information on the two signalling channels used by the loop module. The displayed signal levels range from 0 to 45dB, with 45 being the highest signal and 0 being the lowest (where no signal is being seen). All signal levels are shown below:

| 20dB or greater | Indicates a good signal level               |
|-----------------|---------------------------------------------|
| 13 to 19dB      | Indicates a medium signal level             |
| 8 to 12dB       | Indicates a low signal level                |
| 1 to 7dB        | Indicates a caution signal level            |
| 0dB             | Indicates no signal level is being received |

O BACK to exit.

#### Step 6 - Test devices

The system can now be tested to ensure correct operation. Available analogue values are listed below:

| Analogue value | Device Type                          | Symptom                                |  |
|----------------|--------------------------------------|----------------------------------------|--|
| 0              | All                                  | Battery missing                        |  |
| 1              | Detector                             | Head fault                             |  |
| 1              | Sounder                              | No audio output                        |  |
| 2              | Detector                             | Head missing                           |  |
| 3              | Sounder                              | Head missing                           |  |
| 4              | All                                  | Tamper                                 |  |
| 4              | Input / output                       | Input open / short circuit             |  |
| 4              | Loop module                          | Aerial tamper                          |  |
| 7              | All                                  | Batteries low - replace within 30 days |  |
| 13             | All                                  | Radio signal strength caution          |  |
| 14             | All                                  | Radio signal strength low              |  |
| 16             | Call point, sounder & input / output | Radio signal strength good or medium   |  |
| 20             | Detector                             | Radio signal strength medium           |  |
| 25             | Detector                             | Radio signal strength good             |  |
| 35             | Detector                             | Detector head dirty                    |  |
| 50             | Detector                             | Pre-alarm                              |  |
| 64             | Call point                           | Alarm condition                        |  |
| 85             | Detector                             | Alarm condition                        |  |

#### Menu structure

|                                                                                                    |                        |          | . 1    |                  | l               |
|----------------------------------------------------------------------------------------------------|------------------------|----------|--------|------------------|-----------------|
| Front                                                                                                    | – Device Status        | -Dev St  | atus – | Fault Status     |                 |
| screen                                                                                                    | Add New Device         |          |        | Alarm Status *   |                 |
|                                                                                                    | Remove Device          |          |        | Battery Level    |                 |
|                                                                                                    | Interface Status       |          |        | Signal Level     |                 |
|                                                                                                    | Radio Channels         | Channels |        | Manual Update    |                 |
|                                                                                                    | L                      | 1        |        | ldent            |                 |
|                                                                                                    |                        |          |        | Software Version |                 |
|                                                                                                    |                        |          |        | Loop Address     |                 |
|                                                                                                    |                        |          |        | Туре             |                 |
|                                                                                                    |                        |          |        | Individual Test  |                 |
| * Alarm stat                                                                                                    | us shown as 'I/O Statu | s' for   |        | Equit Status     |                 |
| input / output device types.                                                                                        |                        |          |        |                  |                 |
| + Hiabliabt                                                                                                    | ad many options are    | anly     |        | Background Level |                 |
| available when switch 8 is in the 'ON' position.                                                                    |                        |          |        | Fast Test        |                 |
|                                                                                                    |                        |          |        | Ident            |                 |
|                                                                                                    |                        |          |        | Software Version |                 |
| + Highlighted menu options are only<br>available when the loop module does<br>not have any devices allocated to it. |                        |          |        | Audio Detect †   |                 |
|                                                                                                    |                        |          |        | Batt Smooth †    |                 |
|                                                                                                    |                        |          |        | Analogue 35 †    |                 |
|                                                                                                    |                        |          |        | Serial Data †    |                 |
|                                                                                                    |                        |          |        |                  | ,<br>           |
|                                                                                                    |                        | I        |        | Currently Used   | – Scan Time     |
|                                                                                                    |                        |          |        | Auto Select ‡    |                 |
|                                                                                                    |                        |          |        | Manual Select ‡  | - First Channel |
|                                                                                                    |                        |          |        |                  | Second Channel  |

The information contained within this literature is correct at time of publishing. EMS reserves the right to change any information regarding products as part of its continual development enhancing new technology and reliability. EMS advises that any product literature issue numbers are checked with its head office prior to any formal specification being written.

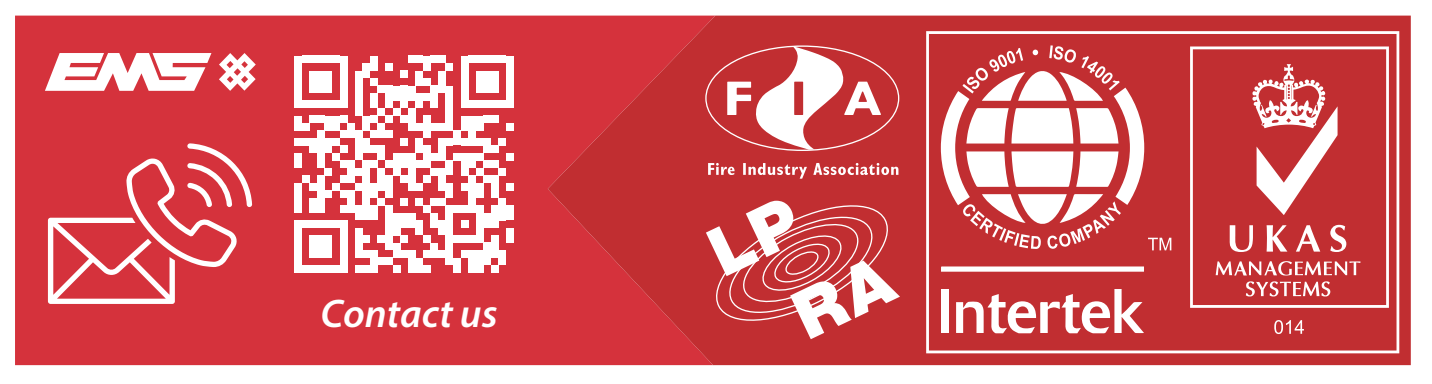